# K700 料金表ソフトウェア ダウンロード手順

#### 【郵便料金表ソフトウェア ダウンロード開始日】

5月17日より料金表ソフトウェアのダウンロードが可能です。

- ※ 郵便料金表ソフトウェアをダウンロードする際には、メーター部を残額補充時に使用するアナログ回線に接続して ください。データセンターへの接続時間は平日 9:00~18:00 です。
- ※ ダウンロードにかかる時間は、お客様の接続環境により異なりますが、およそ 7-8 分です。
- ※ 接続できない場合には、少し時間をおいてから再度接続してください。
- ※ 残額補充もしくは PBP バランスカクニン後、画面にアップデートを促す画面が表示された場合、「手順 3」から操作を 行ってください。
- ※ 5月中にソフトウェアをダウンロードした場合、6月1日以降での先付日付で印字を行うと新しいソフトウェアの 郵便料金が適用されますのでご注意ください。
- ※ この手順書は2ページあります。全ての内容をご確認いただいてから、機械操作をお願いいたします。

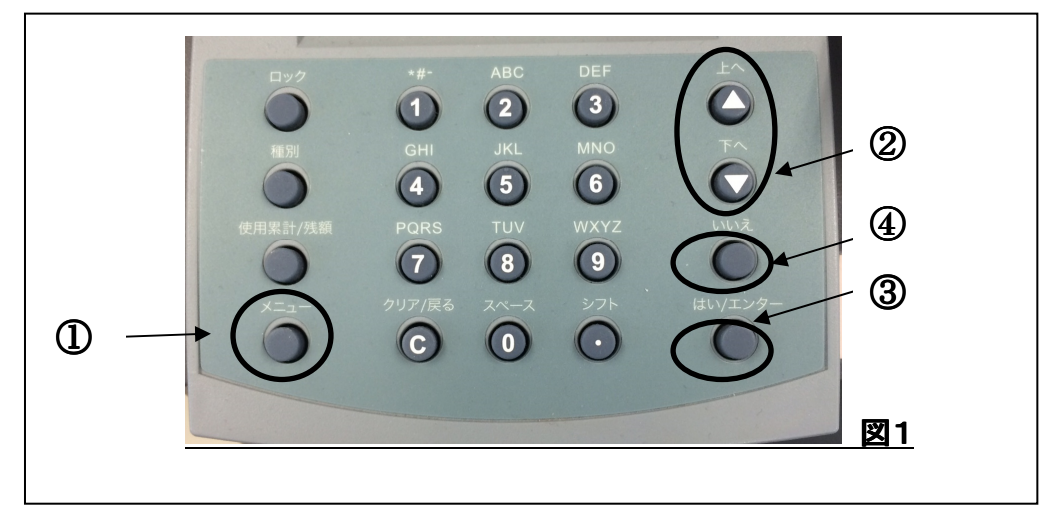

# <u>ダウンロード手順</u>

- 1. 図1 ①【メニュー】キーを押します。
- 2. 図1 ②上下どちらかのボタンを押し、画面をスクロールし「ビツニーボウズニ セツゾクシマスカ?」を 表示させ ③【はい/エンター】を押します。

自動的にダウンロードが開始され、下記の表示をします。

|        | ダイヤルチュウ             |          |  |
|--------|---------------------|----------|--|
|        | オマチクダイ・・            |          |  |
| [      |                     |          |  |
|        |                     |          |  |
|        | オマチクダイ              |          |  |
| Г      | 7                   |          |  |
|        | ジッコウチュウ             |          |  |
|        | オマチクダイ・・            |          |  |
| r      |                     |          |  |
|        | アタラシイ ソフトウェア        |          |  |
|        | アップデート シマスカ?     ▼  |          |  |
| 3.     | 図1 ③【はい/エンター】を押します。 |          |  |
|        | カンリョウ               | X% X/X   |  |
|        | ヨミコミチュウ:            | XX:XX フン |  |
| l<br>, |                     |          |  |
|        | カンリョウ               | 100% 2⁄2 |  |
|        | オマチクダイ              |          |  |

# ※ ダウンロードする月により、表示が変わりますのでご注意ください。

# ※ 5月中にファイルダウンロードする場合

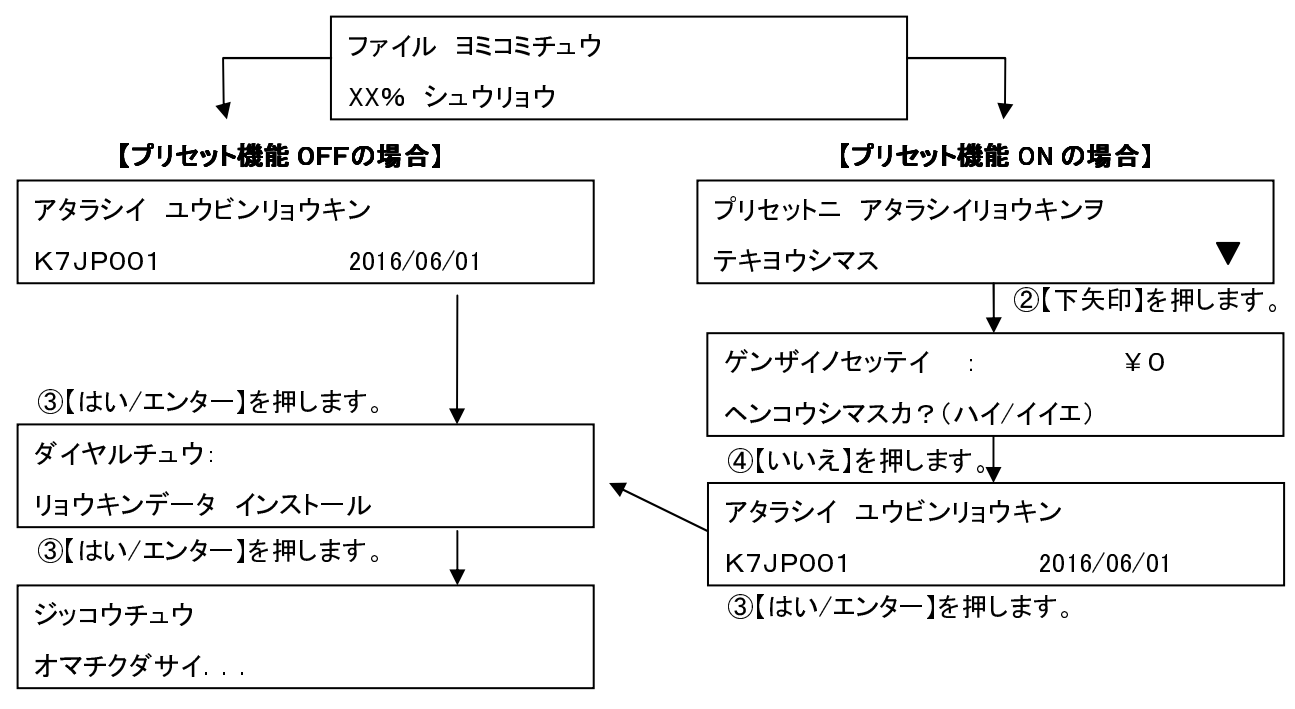

※ 元の操作画面に戻ればダウンロード完了です。

# 5月中にソフトウェアをダウンロードしても、5月末日までは現在の郵便料金が表示され6月1日に自動的に新しい料金 が適用されますので、ご安心下さい。

#### 【注意事項】

※ 5月中にダウンロードした場合、6月1日以降に"プリセット"設定が表示されます。 表示された場合、下記右側の点線で囲われた⑤の手順で操作をお願いいたします。

# ※ ダウンロードの翌日以降、郵便料金計器の画面に「新レートが適用されます」などのメッセージが表示された場合 ③【はい/エンター】キーを押して下さい。

# ※ 6月1日以降にダウンロードする場合

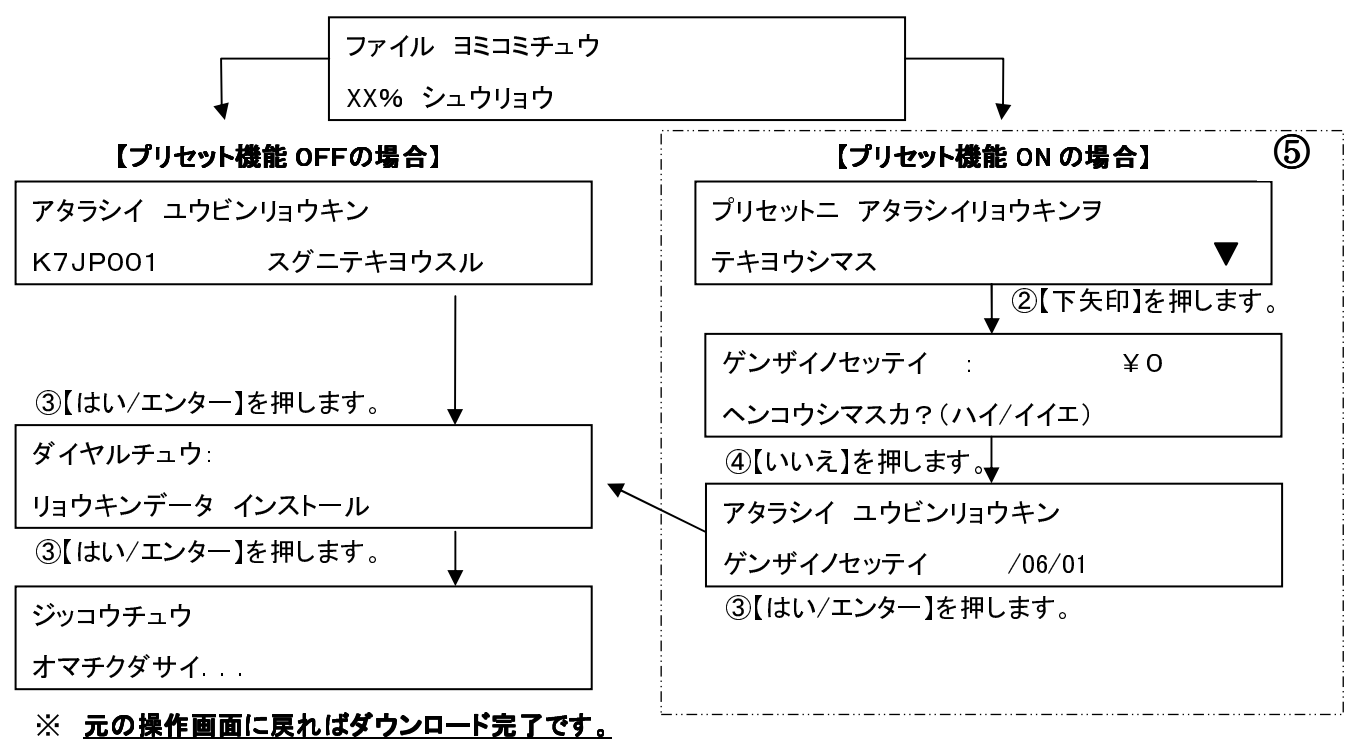

※ご不明な点は、下記までお問い合わせください。 レート変更専用ダイヤル【5月11日より開設いたします。】 TEL:0120-411-969【受付時間 平日9:00~17:00】

ピツニーボウズジャパン株式会社